# **ADP Time Off**

# **Employee Manual**

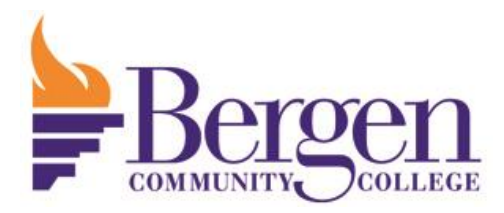

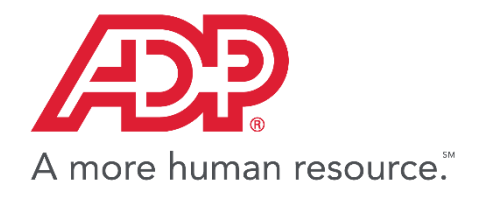

#### Contents

| Request Time Off        | 3 |
|-------------------------|---|
| Cancel Time Off Request | 7 |

### **Request Time Off**

- 1. Log Into ADP <u>www.bergen.edu/time</u>
- 2. Click the "Myself" tab.
- 3. Then select Time Off>Request Time Off.

| AP.                 |                                                                            |                                                                                  | Magan (* 1970) 🕞 🕞         |   |
|---------------------|----------------------------------------------------------------------------|----------------------------------------------------------------------------------|----------------------------|---|
| HOME RESOURCES MYSE | ELF MY TEAM REP                                                            | ORTS                                                                             | Search                     | Q |
| Company M           | Personal Information<br>Employment<br>Pay<br>Time & Attendance<br>Time Off | Request Time Off<br>Time Off Balances –<br>List Of Requests<br>Request Carryover | Company Events             |   |
| Our Mission         | Benefits                                                                   |                                                                                  | Making A Difference In Our |   |

4. Click the "Request Time Off" Button.

| Request Time Off                        | 0 🗖          | e <sup>a</sup>                  |           |              |              |              |        |          |  |
|-----------------------------------------|--------------|---------------------------------|-----------|--------------|--------------|--------------|--------|----------|--|
| Select the request dates on the calenda | ar and click | My Calendar ▼ Month ▼ Filters ▼ |           |              |              |              |        |          |  |
| the button below.                       |              | 🔲 🕒 🕤 Augus                     | t 2018    |              |              |              |        |          |  |
|                                         |              | Sunday                          | Monday    | Tuesday      | Wednesday    | Thursday     | Friday | Saturday |  |
| REQUEST TIME OFF                        |              | 29                              | 30        | 31           | 1            | 2            | 3      | 4        |  |
|                                         |              |                                 |           | Pay Schedule |              |              |        |          |  |
| Balances As Of:                         |              |                                 |           |              |              |              |        |          |  |
| 8/7/2018 🛗 연 🏟 🕜                        |              |                                 |           |              |              |              |        |          |  |
|                                         |              | 5                               | 6         | 7            | 8            | 9            | 10     | 11       |  |
| Time Off Policy                         | Balance      |                                 |           |              |              |              |        |          |  |
| Detial Cide 25                          | 2.00 days    |                                 |           |              |              |              |        |          |  |
| Partial SICK- 35                        | 2.00 days    |                                 |           |              |              |              |        |          |  |
| Sick 15 - 35                            | 2.00 days    | 12                              | 13        | 14           | 15           | 16           | 17     | 18       |  |
| V(A Prior (35)                          | 2.00 days    |                                 |           |              | Pay Schedule |              |        |          |  |
| VA Prior 2 (35)                         | 2.00 days    |                                 |           |              |              |              |        |          |  |
| VA Prior 7/1/16 (35)                    | 2.00 days    |                                 |           |              |              |              |        |          |  |
| VA15 - 35                               | 2.00 days    | 19                              | 20        | 21           | 22           | 23           | 24     | 25       |  |
| Bereavement                             |              |                                 |           |              |              |              |        |          |  |
| Jury Duty                               |              |                                 |           |              |              |              |        |          |  |
|                                         |              |                                 | 07        |              | 20           |              | 04     | 4        |  |
|                                         |              | 26                              | 27        | 28           | 29           | -3U          | -31    | 1        |  |
|                                         |              |                                 |           |              |              | Pay Schedule |        |          |  |
|                                         |              |                                 |           |              |              |              |        |          |  |
|                                         |              |                                 | 2         | A            | C            | C            | 7      | 0        |  |
|                                         |              | 2                               | Jabor Dav | 4            | 5            | 0            | 1      | 0        |  |
|                                         |              |                                 | 0001007   |              |              |              |        |          |  |
|                                         |              |                                 |           |              |              |              |        |          |  |
|                                         |              |                                 |           |              |              |              |        |          |  |

5. Enter the start and end date of the time off request and uncheck "Include weekends" if it is displayed and you are not scheduled to work on the weekend.

| Re | Request Time Off |           |           |           |          |        |         |     |                  |  |  |
|----|------------------|-----------|-----------|-----------|----------|--------|---------|-----|------------------|--|--|
|    | Start Da         | y: •      |           |           | End Day  | •      |         |     |                  |  |  |
|    | 8/13/20          | D18       | ₩         | То        | 8/20/2   | 018    | 雦       | C   | Include Weekends |  |  |
|    | Selectis         | pecific d | lays with | in the st | art date | and en | id date | !   |                  |  |  |
|    | Sun              | Mon       | Tue       | Wed       | Thur     | Fri    | Sa      | t   |                  |  |  |
|    | Sun              | Mon       | Tue       | Wed       | Thur     | Fri    | Sa      | it. |                  |  |  |

6. If requesting off full days enter the number 1 in the "Amount" multiplier textbox. Enter the appropriate multiplier if requesting off a partial day (ie. ".5" for half a day).

| Enter Request Details             |                      |          |              |  |  |  |  |  |
|-----------------------------------|----------------------|----------|--------------|--|--|--|--|--|
| EDIT EACH DAY INDIVIDUALLY        |                      |          |              |  |  |  |  |  |
| DATE                              | TIME OFF POLICY*     | AMOUNT * | START TIME * |  |  |  |  |  |
| Mon, Aug 13, 20<br>Mon, Aug 20, 2 | VA Prior 7/1/16 (3 🗸 | 6 × 1.00 | 8:00 AM 🧿 📮  |  |  |  |  |  |
| Total: Includes 6 days            |                      | 6.00 day |              |  |  |  |  |  |

a. When using 2 partial day policies for a single day click the copy button on that days request then change the "Start Time" for the second request to 12PM so that they do not overlap.

| DATE                  | TE TIME OFF POLICY* |          | START TIME * |       |  |  |
|-----------------------|---------------------|----------|--------------|-------|--|--|
| Mon, Aug 20, 2        | VA Prior 2 (35) - 🗸 | 0.50 day | 8:00 AM 🧿    | 0 🚯 🛛 |  |  |
| Mon, Aug 20, 2        | Personal 4 - 35 - 🗸 | 0.50 day | 12:00 PM 🧿   | C 🖻 🛛 |  |  |
| Total: Includes 1 day |                     | 1.00 day |              |       |  |  |

7. Select the appropriate Time Off Policy.

| DATE                                | TIME OFF POLICY* AM                                                                                                    |
|-------------------------------------|----------------------------------------------------------------------------------------------------|
| Mon, Aug 13, 20<br>Mon, Aug 20, 2   | ✓ 6 ×                                                                                                    |
| Total: Includes 6 days<br>Comments: | Bereavement - Bereavement<br>FH - 35 - Vacation<br>Jury Duty - Jury Duty<br>Partial Sick - 35 - Sick<br>Personal 4 - 35 - Vacation<br>Sick 15 - 35 - Sick<br>VA Prior (35) - Vacation<br>VA Prior 2 (35) - Vacation<br>VA Prior 7/1/16 (35) - Vacation |

- 8. For Vacation time, use the policies in the following priority order to ensure the vacation time nearest to expiration is used.
  - 1. VA Prior 2 -Vacation assigned from 2 fiscal years ago
  - 2. VA Prior -Vacation assigned from last fiscal year
  - 3. VA## -Vacation assigned in current fiscal year

9. If different time off policies are needed for each day, select "Edit Each Day Individually" and change the policy for each day. From this section you can remove individual days from the request by pressing the "x" to the right of that day.

| equest Time Of         | f                    |                 |              |   | <b>Q</b>   |  |  |  |
|------------------------|----------------------|-----------------|--------------|---|------------|--|--|--|
| DATE                   | TIME OFF POLICY*     | AMOUNT *        | START TIME * |   |            |  |  |  |
| Mon, Aug 13, 20        | VA Prior 7/1/16 (3 🗸 | 1.00 day        | 8:00 AM 🧿    | Ģ | <b>b</b> 8 |  |  |  |
| Tue, Aug 14, 2018      | VA Prior 7/1/16 (3 🗸 | 1.00 day        | 8:00 AM 🧿    | G | <b>b</b> Ø |  |  |  |
| Wed, Aug 15, 20        | VA Prior 7/1/16 (3 🗸 | 1.00 day        | 8:00 AM 🧿    | G | <b>b</b> 8 |  |  |  |
| Thu, Aug 16, 2018      | VA Prior 7/1/16 (3 🗸 | 1.00 day        | 8:00 AM 🧿    | G | <b>b</b> 8 |  |  |  |
| Fri, Aug 17, 2018      | VA Prior 7/1/16 (3 🗸 | 1.00 day        | 8:00 AM 🧿    | D | <b>h</b> 8 |  |  |  |
| Mon, Aug 20, 2         | VA Prior 7/1/16 (3 🗸 | 1.00 day        | 8:00 AM 🧿    | G | <b>b</b> 8 |  |  |  |
| Total: Includes 6 days |                      | 6.00 day        |              |   |            |  |  |  |
| Comments:              | Plea                 | ase respond by: |              |   |            |  |  |  |
|                        | m                    | m/dd/yyyy 🋗     |              |   |            |  |  |  |
|                        |                      |                 |              |   |            |  |  |  |
| CANCEL SUBMIT          |                      |                 |              |   |            |  |  |  |

#### 10. Click submit to finalize the request.

| R | equest Time Off                                                           | 🌣 🕜 6 |
|---|---------------------------------------------------------------------------|-------|
|   | Start Day: *         End Day: *           8/13/2018                       |       |
|   | Select specific days within the start date and end date.                  |       |
|   | Sun Mon Tue Wed Thur Fri Sat                                              |       |
| 2 | Enter Request Details<br>EDIT EACH DAY INDIVIDUALLY                       |       |
|   | DATE TIME OFF POLICY* AMOUNT* START TIME*                                 |       |
|   | Mon, Aug 13, 20<br>Mon, Aug 20, 2 VA Prior 7/1/16 (3 ✔ 6 × 1.00 8:00 AM Ø |       |
|   | Total: Includes 6 days 6.00 day                                           |       |
|   | Comments: Please respond by:                                              |       |
|   | mm/dd/yyyy 🋍                                                              |       |
|   | CANCEL                                                                    |       |

### **Cancel Time Off Request**

- 1. Log Into ADP <u>www.bergen.edu/time</u>
- 2. Click the "Myself" tab.
- 3. Then select Time Off>List Of Requests.

| AP?            |                                                                                                    |                                                                                                    |
|----------------|----------------------------------------------------------------------------------------------------|----------------------------------------------------------------------------------------------------|
| HOME RESOURCES | MYSELF MY TEAM REP                                                                                          | ORTS                                                                                                    |
| Company M      | Personal Information<br>Employment<br>Pay<br>Time & Attendance<br><b>&gt; Ti</b> me <b>O</b> ff<br>Benefits | Request Time Off<br>Time Off Balances<br><u>List Of Requests</u><br>Request Carryover <mark>List (</mark> |

4. The list of recent requests will be shown.

| List Of Requests 🥝 📼 🚜         |                                                                                                    |                                 |              |          |                  |                 |  |  |  |  |
|--------------------------------|----------------------------------------------------------------------------------------------------|---------------------------------|--------------|----------|------------------|-----------------|--|--|--|--|
| Smith, Jonatha                 | m 👂                                                                                                    | Tax ID (SSN)                    | Position ID  |          |                  |                 |  |  |  |  |
| Status                         | Policy.                                                                                                    | Date Range 7/10/2018            | mm/dd/yyyy 🇰 |          | RESET            | Q FILTER        |  |  |  |  |
| SUBMITTED ON                   | REQUEST PERIOD                                                                                             | TIME OFF POLICY                 | AMOUNT       | STATUS   | LAST REVIEWED BY | COMMENTS ACTION |  |  |  |  |
| ▶ 08/09/2018                   | 08/08/2018                                                                                                 | Sick 15 - 35 - Sick             | 1.00 Days    | Pending  |                  | D 🔊             |  |  |  |  |
| ► 08/08/2018                   | 08/17/2018                                                                                                 | VA Prior 2 (35) - Vacation      | 1.00 Days    | Approved |                  | $\mathbf{O}$    |  |  |  |  |
| <ul> <li>08/07/2018</li> </ul> | 08/13/2018 - 08/20/2018                                                                                    | VA Prior 7/1/16 (35) - Vacation | 1.00 Days    | Approved |                  | $\mathbf{O}$    |  |  |  |  |
| * Multiple values exist for t  | * Multiple values exist for this request. Expand the request by dicking the 🕨 at the beginning of the row. |                                 |              |          |                  |                 |  |  |  |  |

5. Click the action arrow next to the request you would like to cancel and select "Cancel Request".

|   | SUBMITTED ON | REQUEST PERIOD          | TIME OFF POLICY                 | AMOUNT    | STATUS   | LAST REVIEWED BY | COMMENTS | ACTION                |                |
|---|--------------|-------------------------|---------------------------------|-----------|----------|------------------|----------|-----------------------|----------------|
| • | 08/09/2018   | 08/08/2018              | Sick 15 - 35 - Sick             | 1.00 Days | Pending  |                  | D        | $\mathbf{\mathbf{b}}$ |                |
| • | 08/08/2018   | 08/17/2018              | VA Prior 2 (35) - Vacation      | 1.00 Days | Approved |                  |          |                       | View/Edit      |
| ۲ | 08/07/2018   | 08/13/2018 - 08/20/2018 | VA Prior 7/1/16 (35) - Vacation | 1.00 Days | Approved |                  |          | $\mathbf{O}$          | Cancel Request |

6. The "Cancel Time Off Request" confirmation pop-up will appear. Click "yes" to cancel the request.

| Cancel Time Off Request                                                                 |                        |          |            |
|-----------------------------------------------------------------------------------------|------------------------|----------|------------|
| A The selected time off request will be canceled.<br>Are you sure you want to continue? |                        |          |            |
| DATE                                                                                    | TIME OFF POLICY        | AMOUNT   | START TIME |
| Fri, Aug 17, 2018                                                                       | VA Prior 2 (35) - Vaca | 1.00 day | 08:00 AM   |
| Reason for cancel                                                                       | ing:                   |          |            |
|                                                                                         | NO                     |          | YES        |